# **VPN Access**

# Download the VPN client (Cisco AnyConnect)

## Windows 10 / MacOS / Linux

Goto https://vpn.awi.de/AWI-external and Login with your MOSAiC Usernname and add "@awi.de".

Please note, there is a Problem with Firefox Browser and MacOS

If you have problems to install the VPN client please contact support@mosaic-data.org .

| Login                                             |
|---------------------------------------------------|
| Please enter your username and password.          |
| USERNAME: mosaicaccount@awi.de<br>PASSWORD: ••••• |
| Login                                             |

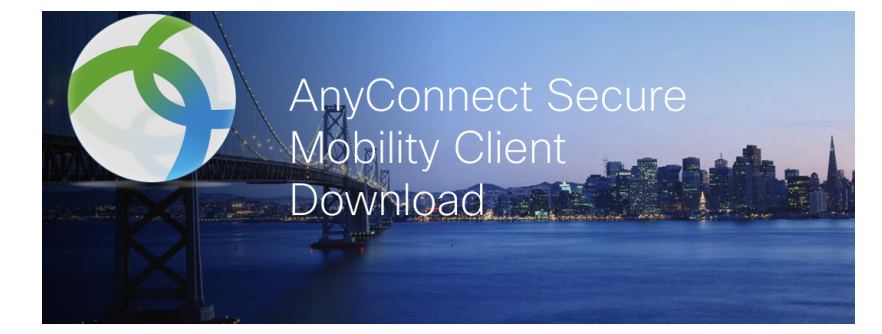

| Download & Install                                                                   |
|--------------------------------------------------------------------------------------|
| Download Cisco AnyConnect Secure Mobility Client<br>and install it on your computer. |
| Download for macOS                                                                   |

### Android

https://play.google.com/store/apps/details?id=com.cisco.anyconnect.vpn.android.avf

## iOS

https://apps.apple.com/de/app/cisco-anyconnect/id1135064690

## Install the VPN Client

#### Windows

Open the file "anyconnect-win-xxxx.exe" file and follow the installation instructions.

### MacOS

Open die file anyconnect-macos-xxxx.dmg, click in the new window on anyconnect-macos-xxxx.pkg and follow the installation instructions.

## Linux (Ubuntu)

Open a terminal and start the installation:

sudo sh anyconnect-linux64-xxxx.sh

## **Connect to the AWI Network**

#### MacOS / Windows

| ••• |                           | AnyConnect<br>Secure Mobility Client | cisco   |
|-----|---------------------------|--------------------------------------|---------|
|     | VPN:<br>Ready t<br>vpn.aw | o connect.<br>ri.de/AWI-external     | Connect |
| * 2 |                           |                                      |         |
|     | Cisco Ar                  | nyConnect   vpn.awi.de/AWI-externa   | I       |
|     | Please enter              | your username and password.          |         |
| _   | Username:                 | mosaicaccount@awi.de                 |         |
|     | Password:                 | •••••                                |         |
|     |                           | Cancel                               | ОК      |

#### Important

Please add @awi.de to your MOSAiC username to log in.

Linux (GUI)

| Cis          | co AnyConnect Secure Mobility Client – 🛛 🧧 | 8 |
|--------------|--------------------------------------------|---|
| 🔒 Connection | 🗠 Statistics 🕕 About                       |   |
|              | cisco                                      |   |
| Connect to:  | vpn.awi.de/AWI-external                    | ] |
| Username: m  | nosaicaccount@awi.de                       |   |
| Password: 🚥  | ••••••                                     |   |
|              |                                            | - |

# Linux (Shell)

/opt/cisco/anyconnect/bin/vpn connect vpn.awi.de/AWI-external

#### Important

Please add @awi.de to your MOSAiC username to log in.

# Supported operating systems

Error rendering macro 'excerpt-include'

User 'null' does not have permission to view the page.